# Nextcloud Talk auf einem Android-Smartphone installieren.

#### 1. App im Play-Store hreunterladen

- a. Play Store öffnen
- b. Im Suchfeld nach "nextcloud talk" suchen

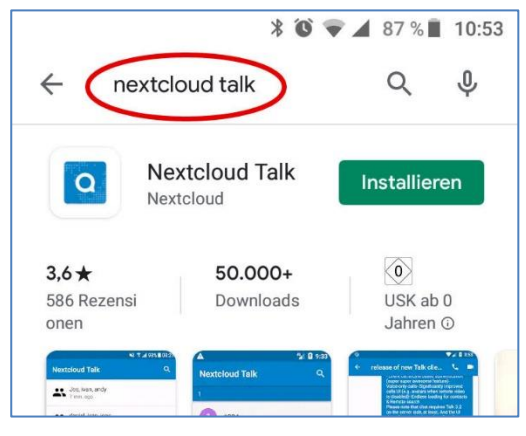

c. Auf "Installieren" tippen

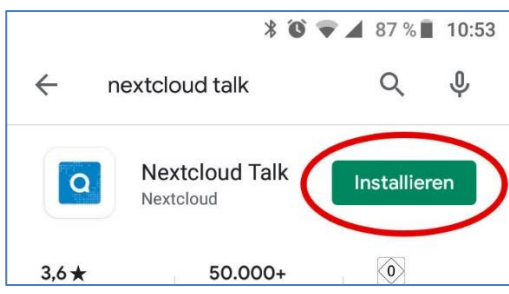

d. Nach erfolgreicher Installation auf "öffnen" tippen

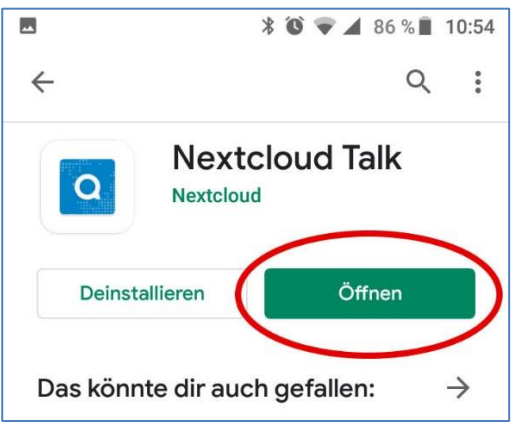

# 2. Serveradresse eingeben

a. Im Feld Serveradresse "chat.dksb-mainz.org" eingeben

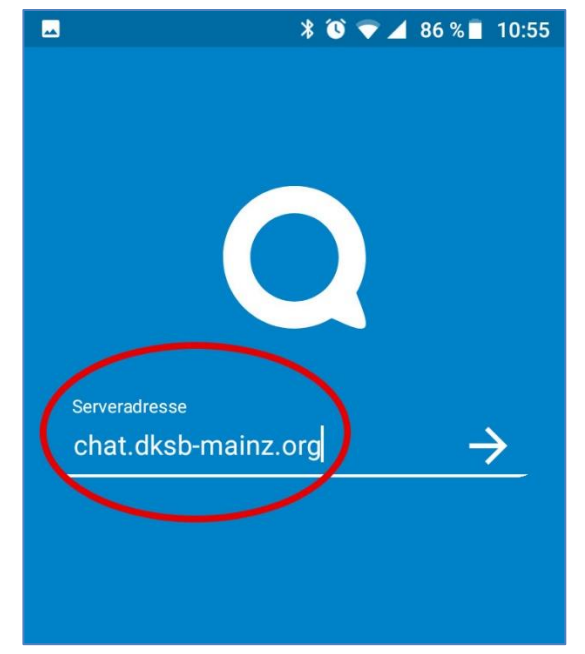

b. Auf den Pfeil tippen

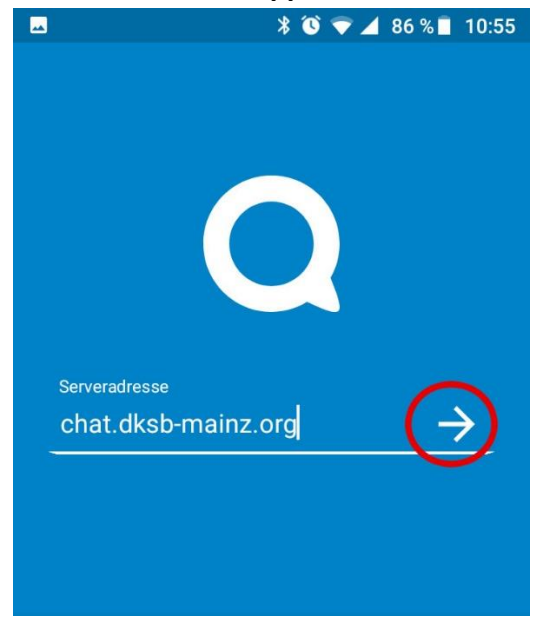

## c. Auf "Anmelden" tippen

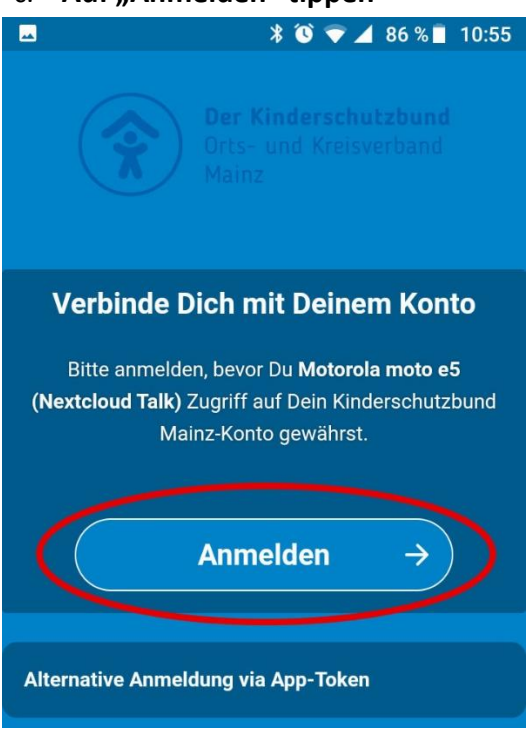

#### d. Benutzername und Passwort eigeben

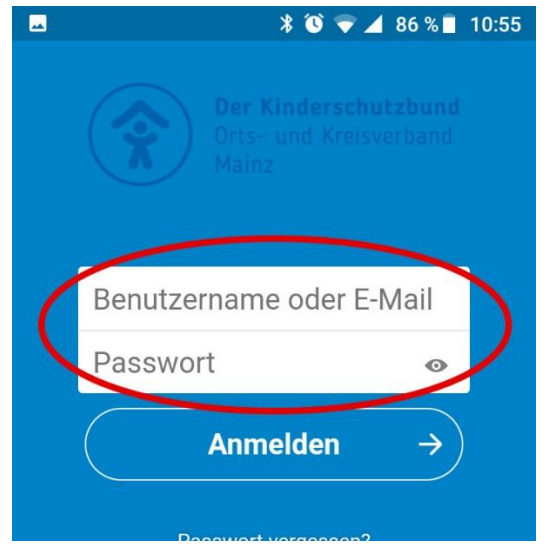

#### e. Auf "Anmelden" tippen

| - | ՝ 🕲 🗢 🖌 86 % 🖡 10:5      | 5 |
|---|--------------------------|---|
|   |                          |   |
|   | Benutzername oder E-Mail |   |
|   | Passwort 💿               |   |
| ( | Anmelden →               |   |
|   | Processon?               |   |

f. Auf "Zugriff gewähren" tippen

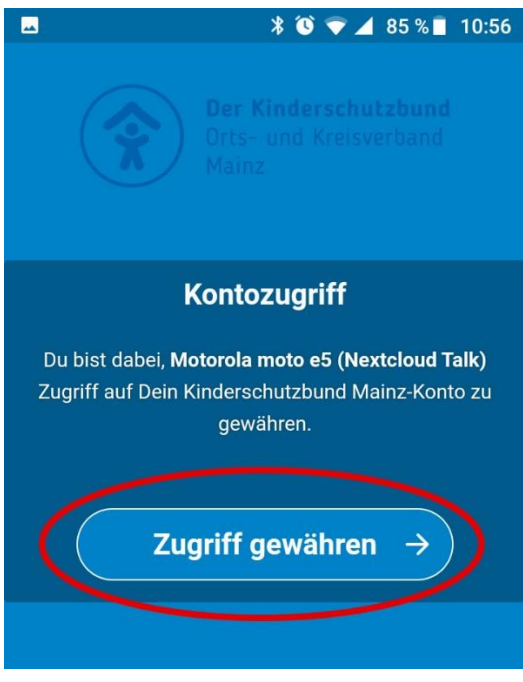

#### 3. Chatpartner suchen / auswählen

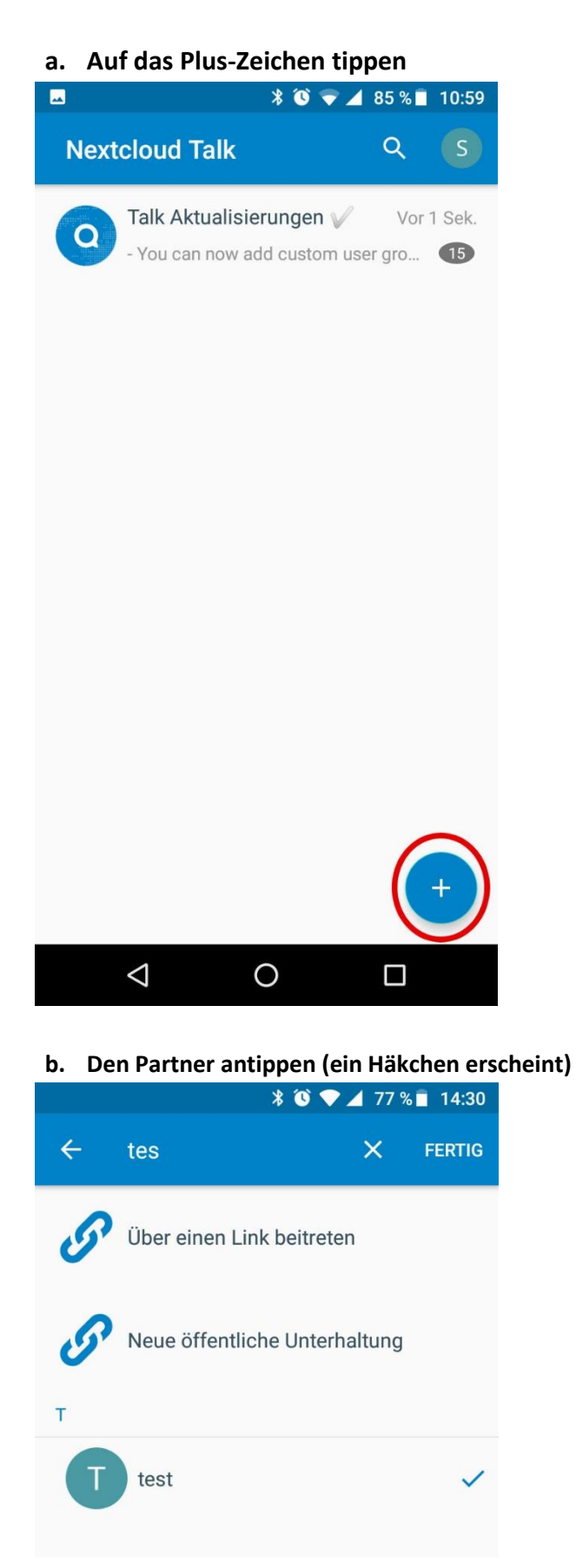

#### c. Auf "Fertig" tippen

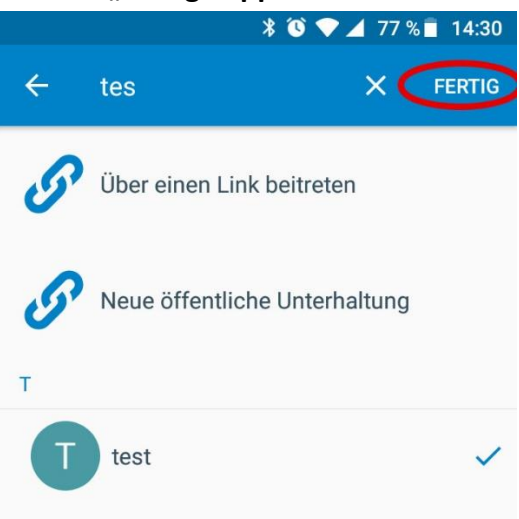

#### d. Textnachrichten senden Textnachrichten im unteren Feld eingeben und mit dem Pfeil versenden

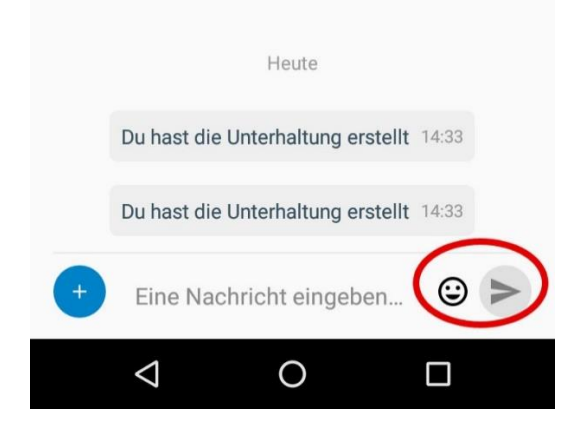

### e. Sprachanruf starten Bestätigen Sie den Zugriff auf das Mikrofon

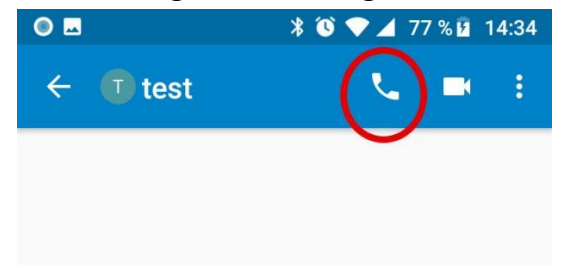

#### f. Videoanruf starten

Bestätigen Sie den Zugriff auf die Kamera und das Mikrofon

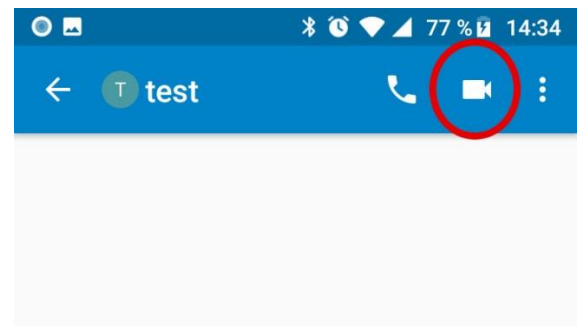